# 取引先管理

❖概要

- ✓ 電子記録債権取引を行う取引先を事前に登録することで、記録請求の都度、取引先を入力する 手間を省くことができます。
- ✓取引先情報のファイル登録を利用することにより、一括して取引先情報を登録することができます。

なお、登録済みの取引先情報をファイルにて取得することが可能なため、取得したファイルを 修正することで、取引先情報の修正や管理を一度にまとめて行うことができます。

- ✓取引先情報のファイル登録にて他行分の取引先(新規登録)情報を登録した場合は、 登録結果から口座確認を実行する必要があります。
- ✓取引先情報をグループごとに管理することができます。
   グループで管理することにより、取引先情報を効率的に管理することができます。
   また、合わせて、取引先情報に登録債権金額を設定することができます。
   登録債権金額を設定することで、記録請求の仮登録時に、設定した登録債権金額を
   呼び出して使用することができます。
- ✓ 発生記録(債務者請求)における手数料を、各取引先に対して個別に管理できます。手数料情報は、画面および CSV 形式での登録においては取引先ごとに設定し、集信 1 形式および総合振込形式での登録においてはファイル単位に一律で設定します。

**∻**事前準備

- ✓ 登録する取引先の「利用者番号」「口座情報」が必要となりますので、事前に取引先にご確認 ください。
- ✓ 取引先情報のファイル登録を行う場合は、以下のいずれかのファイルを事前に作成してください。
   ・記録請求ファイル(共通フォーマット形式)
  - <sup>③</sup>で付録編(EXCEL)『一括記録請求ファイル(共通フォーマット形式)』
  - ・取引先情報登録ファイル(総合振込形式)
    - <sup>CP</sup>付録編(EXCEL)『取引先情報登録ファイル(総合振込形式)』

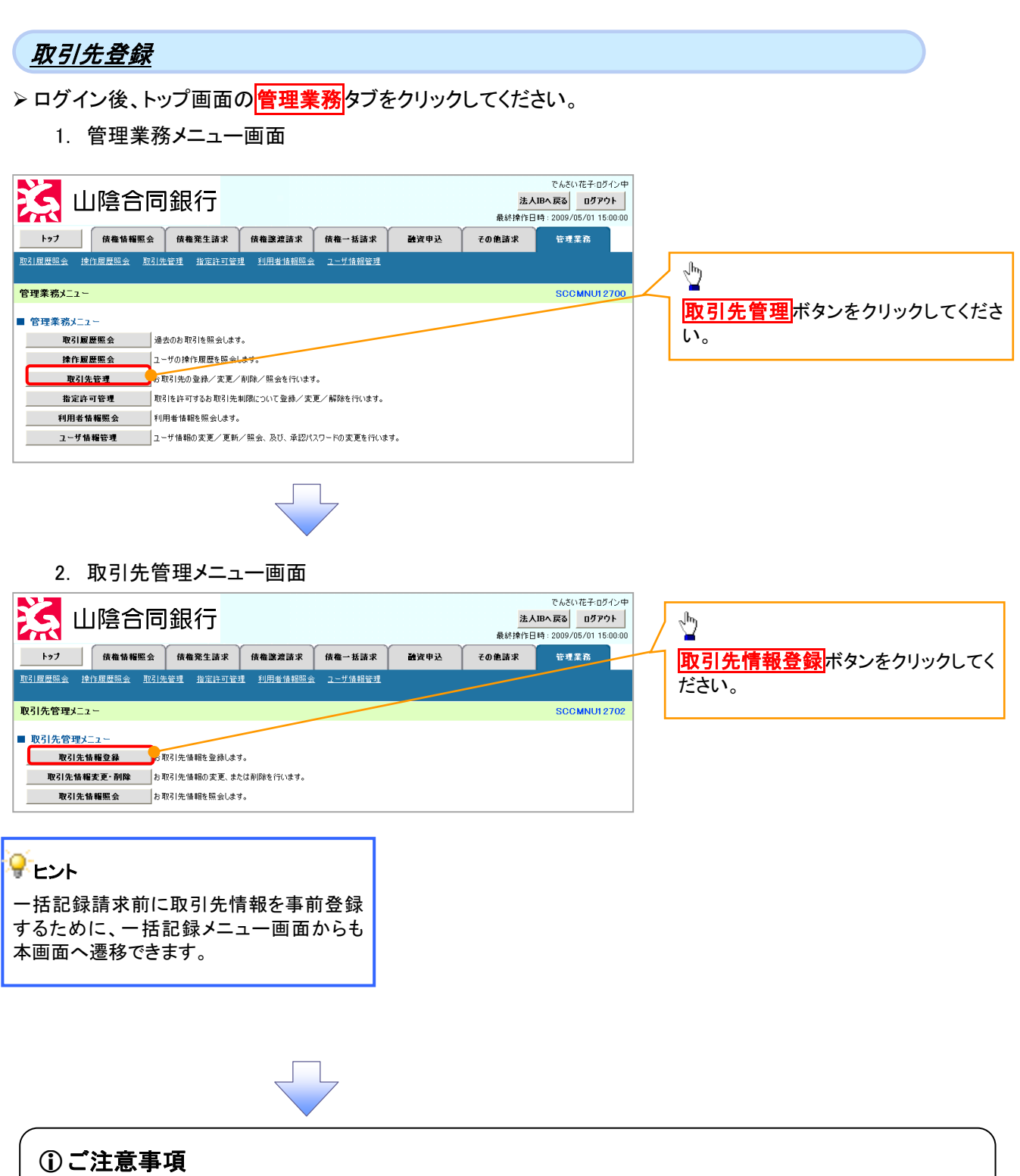

登録した取引先情報は、口座等が変更になった場合でも自動で更新しませんので、個別に取引先情報の 変更を行ってください。

|                      |                                                                      | <·                      |
|----------------------|----------------------------------------------------------------------|-------------------------|
|                      |                                                                      | 取引先情報を入力します。            |
| 3. 取引先               | 情報登録画面                                                               | ··                      |
|                      | 28/7                                                                 |                         |
|                      |                                                                      | 2金融機関コード                |
| トップ 債権情報照会           | 債権発生請求 債権譲渡請求 債権一括請求 融資申込 その他請求                                      |                         |
| 取引履歴照会 操作履歴照会 取引分    | <u>管理 指定許可管理 利用者情報照会 ユーザ情報管理 企業情報管理</u>                              | (3)支店コード(半角数字3桁)        |
| 取引先情報登録              |                                                                      |                         |
| 0 登録内容を入力 →          | ② 登録を確認         →         ③ 登録完了                                     |                         |
| □                    |                                                                      |                         |
| ■ 利用者情報              |                                                                      | (主内 00 ステ以内)            |
| 利用者番号                | 123456789                                                            | ※取引元を仕息の石削で登録すること       |
| 法人名/個人事業者名           | マルマルカプシキがイシャ<br>〇〇株式会社                                               | $5\lambda \pi t \tau z$ |
|                      |                                                                      |                         |
| ■ 取引无情報<br>利用考察号(必須) | <u></u>                                                              |                         |
|                      | 1234 (半角数字4桁)                                                        | され、名称が表示されます。           |
| 金融機関名 (必須) (2        | でんさい銀行                                                               |                         |
| 友店名 (必須)             | 123 (半角数字3桁)                                                         |                         |
| 日産種別(必須)             | 東京支店 豊洲駅出銀所<br>  ● 尝诵 ○ 当座 ○ 別時                                      |                         |
| 口座番号(必須)             | 1224567 (半角数字7桁)                                                     |                         |
| 登録名                  | 大空商事第一営業部(全角6                                                        | 文字以内)                   |
| 登録債権金額(円)            | (半角数字10桁以内)                                                          | a                       |
|                      | □0171552は5/m <sup>-</sup> プ<br>□02月末支払び/m <sup>-</sup> プ<br>□0310月末支 |                         |
| 所属グループ               | 04 20日支払<br>05 25日支払                                                 | 登録する取引先の                |
|                      | □061月支払<br>□112月支払                                                   | ⑦登録債権金額(任意)を入力してくださ     |
| (※1)「手数料」は、発生記録(債務者請 | 京)でのみの利用となります。                                                       | ページの先頭に戻るしい。            |
| 戻る 登録内容の確認へ          |                                                                      | 取引先に設定する                |
|                      |                                                                      | 所属グループを設定する場合、          |
|                      |                                                                      | ⑧所属グループ(任意)の<br>チェックボック |
|                      |                                                                      | スにチェックを入れてください。         |
|                      |                                                                      |                         |
|                      |                                                                      |                         |
|                      |                                                                      | Jhn                     |
|                      |                                                                      |                         |
|                      |                                                                      | 登録内容の確認へボタンをクリックして      |
|                      |                                                                      | ください。                   |
|                      |                                                                      |                         |

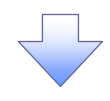

4. 取引先情報登録完了画面

| 1-72       成量数量振空       成量数量数       成量数量数       成量数量数       成量数量数       数量数       数数       数数       2 0 金数       等数         1211月2日金       1211月2日金       1211日金       1211日金       1211日金       1211日金       1211日金       1211日金       1211日金       1211日金       1211日金       1211日金       1211日金       1211日金       1211日金       1211日金       1211日金       1211日金       1211日金       1211日金       1211日金       1211日金                                                                                                    | 1-7       20 単振 4 単振 2       20 単振 2       20 単振 2 <th>4</th> <th></th> <th>业化1 」 最終操作日時: 2009/05/01</th>                                                                                                    | 4 |                                                                                                    | 业化1 」 最終操作日時: 2009/05/01                                                                                                    |
|----------------------------------------------------------------------------------------------------|----------------------------------------------------------------------------------------------------|---|----------------------------------------------------------------------------------------------------|----------------------------------------------------------------------------------------------------|
| NUMBERS     MARKEN     MARKEN     2-Justen       W3/Kñ#@248;7     O 248/1076/A)     →     O 248/1076/A)     →     O 248/1076/A)       Image: State of the state of the sta | RAU JACA A LAND A LAND A LA                                                                                                    | _ | トップ 債権情報照会                                                                                                    | (依権発生請求) (依権)連請求 (依権一抵請求) 融資申込 その他請求 管理業務                                                                                                    |
| W3/Kň #@28/C7       SCR         ● 空前内容を入力       ● 空前た曜27         W3/Kň #@28/C7       ● 空前次でとした。         ■ 1/11音竹巻       1/11音竹巻         1/11音竹巻       ガントガバシ(7ガ/ジハワ)*         法人名/個人事業者名       ガントガバシ(7ガ/ジハワ)*         法人名/個人事業者名       ガントガバシ(7ガ/ジハワ)*         法人名/個人事業者名       ガントガバシ(7ガ/ジハワ)*         水久/個人事業者名       ガントガバッドブリウロ)         水久/個人事業者名       ガントガバッドブリウロ)         水久/個人事業者名       グンサガバッドガリウロ)         水久/個人事業者名       ガントガバッドブリウロ)         水氏の(単大)       第二         1/11日       1/11日         2/11日       1/11日         1/11日       1/11日         1/11日       1/11日                                                                                                    | 取引先情報登録完了       ○ 登録を報記       ○ 登録を報記       ○ 登録定了         (0) 登録的定を入力       →       ○ 登録を報記       ●       ●       ●       ●       ●       ●       ●       ●       ●       ●       ●       ●       ●       ●       ●       ●       ●       ●       ●       ●       ●       ●       ●       ●       ●       ●       ●       ●       ●       ●       ●       ●       ●       ●       ●       ●       ●       ●       ●       ●       ●       ●       ●       ●       ●       ●       ●       ●       ●       ●       ●       ●       ●       ●       ●       ●       ●       ●       ●       ●       ●       ●       ●       ●       ●       ●       ●       ●       ●       ●       ●       ●       ●       ●       ●       ●       ●       ●       ●       ●       ●       ●       ●       ●       ●       ●       ●       ●       ●       ●       ●       ●       ●       ●       ●       ●       ●       ●       ●       ●       ●       ●       ●       ●       ●       ●       ●       ●       <                                                                                                    | Ð | 取引履歴照会 操作履歴服会 取引                                                                                                | 先管理 指定許可管理 利用者储縮照会 ユーザ協調管理                                                                                                    |
| ① 空焼内容を入力       →       ② 空焼た羽         (0) 空焼内容を入力       →       ③ 空焼充了         第3時たの空鉄が完了しました。       123456789         第3時代着着考       123456789         2人名/個人事業者名       1059-1079/71/59/97/         地方生力がらた方がらた。       11日者着考         999999999       1059-1079/72         法人名/個人事業者名       パージ         市式会社電子記録信権       1234         変成名       123         東京支店       123         東京支店       1234         空焼着明       1234567         空焼名       1234567         空焼名       1234567         空焼名       1234567         空焼名       1234567         空焼名       1234567         空焼名       1234567         空焼名       1234567         空焼名       1234567         ごろ       134567         ごろ       134567         ごろ       14352         157へ反ち       日頃                                                                                                    | ● 全球や堀辺       ● 全球を堀辺       ● 全球な         B1500 金球が完てしましま。       ● 日本名         ● 日本名       D > 40 (+7 # 7 %), 0)*         ま人名/個人事業者名       D > 40 (+7 # 7 %), 0)*         株式会社専工編書       (*-2.03)         ● 日本名       D > 40 (+7 # 7 %), 0)*         ま人名/個人事業者名       D > 40 (+7 # 7 %), 0)*         ま人名/個人事業者名       D > 40 (+7 # 7 %), 0)*         ま人名/個人事業者名       D > 40 (+7 # 7 %), 0)*         ま人名/個人事業者名       D > 40 (+7 # 7 %), 0)*         ま人名/個人事業者名       D > 40 (+7 # 7 %), 0)*         まん名/個人事業者名       D > 40 (+7 # 7 %), 0)*         まん名/個人事業者名       D > 40 (+7 # 7 %), 0)*         まん名/個人事業者名       D > 40 (+7 # 7 %), 0)*         またる       123         工24       T → 50 (# 7 %)         支店名       123 (# 7 %)         正書書       D = 123 (# 7 %)         正書書       D = 123 (# 7 %)         正書書       D = 123 (# 7 %)         正書書       D = 123 (# 7 %)         正書書       D = 123 (# 7 %)         正書書       D = 123 (# 7 %)         正書書       D = 123 (# 7 %)         正書書       D = 123 (# 7 %)         正書書       D = 123 (# 7 %)         正書書       D = 123 (# 7 %)         正書書<                                                                                                    | Ð | 取引先情報登録完了                                                                                                    | SCRTSK                                                                                                    |
| R3 (先の登録が完了 いました。<br>■ 利用者情報<br>■ 利用者情報<br>■ 23456789<br>2人名/個人事業者名<br>■ 取引先情報<br>■ 取引先情報<br>■ 取引先情報<br>■ 取引先情報<br>■ 取引先情報<br>■ 取引先情報<br>■ 取引先情報<br>■ 取引先情報<br>■ 取引先情報<br>■ 加少4初(v年72)4079(72)<br>法人名/個人事業者名<br>■ 加少4初(v年72)4079(72)<br>法人名/個人事業者名<br>■ 加少4初(v年72)4079(72)<br>法人名/個人事業者名<br>■ 加少4初(v年72)4079(72)<br>二〇〇〇〇〇〇〇〇〇〇〇〇〇〇〇〇〇〇〇〇〇〇〇〇〇〇〇〇〇〇〇〇〇〇〇〇                                                                                                    | B (先の登録が完Tubuk。<br>■ 初日 名情報<br>■ 取日 名情報<br>■ 取日 名情報<br>■ 取日 大 信人事業者名<br>■ 取日 大 信人事業者名<br>■ 取日 大 信人事業者名<br>■ 取日 大 信人事業者名<br>■ 取日 大 医 公 (限行<br>を 広名) (限行)<br>を 広名<br>■ 定 世 201<br>■ 定 世 201 |   | ① 登録内容を入力 =                                                                                                    | > ② 查錄を確認 ⇒ ③ 查錄充了                                                                                                    |
| BYBAの登録が完了しました。<br>■ 利用者情報                                                                                                    | BI 供の登録が完てしました。                                                                                                    |   |                                                                                                    |                                                                                                    |
| ● 利用者情報       12450799         上名/個人事業者名       初りやおパッドオパランペウジ         株式会社書空商事       ズーブ         ● 取引先情報       ガッキおパッドブシィウジ         1日君者号       99999999         法人名/個人事業者名       ガッキおパッドブシィロジリクン         株式会社電子記録演術       アジッキホジン電子記録演術         全緒償間名       1234         空店名       123         東京支店       123         豆産者引       1234567         豆房子       1234567         豆房子       1234567         豆房子       1234567         豆房子       1234567         豆房子       1234567         豆房子       1234567         豆房子       1234567         豆房子       1234567         豆房子       1234567                                                                                                    | 利用者情報         12345799         カン4約(+7175)-05/         株式会社業業名         105(先情報         105(先情報         105(先情報         105(先情報         105(未有報         105(未有報         105(未有報         105(未有報)         105(未有報)         105(未有(中方))         1123         201名         201名         123         201名         123         201名         123         201名         123         201名         123         201名         123         201名         123450         201名         123450         201名         123450         201名         123450         201名         123450         123450         123450         201名         123450         123450         123450         123450         123450         123450         123450         123450         123450                                                                                                    | 取 | 月1先の登録が完了しました。                                                                                                  |                                                                                                    |
| 10月名音方     12(2456/89       法人名/個人事業者名     初9(4月/9)(47,7/7)(9)(*       第251先情報     グンジ       10月名音方     99999999       法人名/個人事業者名     初9(4月/9)(47,9)(40)(7)       法人名/個人事業者名     初9(4月/9)(47)(7)       法人名/個人事業者名     初9(4月/9)(47)(7)       法人名/個人事業者名     初9(4月/9)(47)(7)       法人名/個人事業者名     初9(4月/9)(47)(7)       法人名/個人事業者名     初9(4月/9)(47)(7)       法人名/個人事業者名     初9(4月/9)(47)(7)       法人名/個人事業者名     初9(4月/9)(47)(7)       法人名/個人事業者名     初9(4月/9)(47)(7)       法人名/個人事業者名     初9(4月/9)(47)(7)       法人名/個人事業者名     初9(4月/9)(47)(7)       法人名/個人事業者名     初9(4月/9)(47)(7)       法人名/個人事業者名     初9(4月/9)(47)(7)       女子名     夏湯       日     夏湯       日     夏湯       日     夏湯       日     夏湯       日     夏湯       日     日       日     日       日     日       日     日       日     日       日     日       日     日       日     日       日     日       日     日       日     日       日     日       日     日       日     日                                                                                                    | WHE # 5       I2430 / 89         法人名/個人事業者名       かり4約/v72/5/02/9/         WIE # 5       99999999         法人名/個人事業者名       ガワ54約/v72/24029 / 102         水名/個人事業者名       ガワ54約/v72/24029 / 102         法人名/個人事業者名       アン54約/v72/24029 / 102         法人名/個人事業者名       ガワ54約/v72/24029 / 102         法人名/個人事業者名       ガワ54約/v72/24029 / 102         法人名/個人事業者名       ガワ54約/v72/24029 / 102         法人名/個人事業者名       1234         全緒雇開名       1234         支店名       123         実支店名       123         支店名       1234         支店名       1234         支店名       1234         支店名       123457         支品名       123457         支品名       123457         支品名       123457         シロー       ビースのタ                                                                                                    |   | 利用者情報                                                                                                    | 101/5020                                                                                                    |
| 法人名/個人事業者名     時/16/04/07/07/07/07/07/07/07/07/07/07/07/07/07/                                                                                                    | 法人名/個人事業者名     #TGATATIONAL       取引先登録の完了となります。                                                                                                    |   | 利用者番写                                                                                                    | 123450789<br>http://doi.org/1/2014                                                                                                    |
| 取引先情報         パープ           1月指音号         999999999           法人名/個人事業者名         初り4初(シャブン)4019(クン           株式会社電子記録信権         1234           全破銀斑名         1234           支店名         東京支店           口座看別         香通           口座看号         1234:667           登録名         総務部電信課                                                                                                    | 取引先情報     99999999       法人名/個人事業者名     知? 440/vF?94029/02/<br>#式会社電子記錄機備       24個間名     1234       24個間名     1234       26名     第考支店       口座着料     普通       口座着年     1234567       28名     総語整備課       トップへ戻る     車第       取引先登録の完了となります。                                                                                                    |   | 法人名/個人事業者名                                                                                                    | 林式会社書空商事                                                                                                    |
| 取り行作物を       999999999         法人名/個人事業者名       初かり約(ハャブン)40(ワ/ワン         株式会社電子記録機権       1234         全融機関名       1234         支店名       東京支店         回座者号       124657         登録名       総務部電信課                                                                                                    | 取引先幣         PIR老書寺       99999999         法人名/個人事業者名       カワキカバッチワクワイワン         株式会社電子記録機構       1234         全器電開名       1234         支店名       第支店         口座着好       1234567         空幕名       総器警機構課         トラフへ戻る       車第         取引先登録の完了となります。       「                                                                                                    | _ |                                                                                                    |                                                                                                    |
| 中用者 # 7         99999999           法人名/個人事業者名         切り40/09/07)           株式会社電子記録俳権         1234           全融電間名         1234           支店名         夏京支店           国産者号         1234667           登録名         総務部電信課                                                                                                    | 中川本 重 5     99999999       法人名/個人事業者名     初?4初(9+72)4029(02)       株式会社電子記録機構     1234       室読名     1234       支店名     東支店       日産者外     1234567       登録名     総務部営機課       トッフへ戻る     甲線        「       取引先登録の完了となります。                                                                                                    | - | I 取引先情報                                                                                                    |                                                                                                    |
| 法人名/個人事業者名     #////////////////////////////////////                                                                                                    | 次人名人個人事業者名     神天会社電子記録環境       全路電開名     1234       空んざい銀行     でんざい銀行       支店名     123       東東支店     東東支店       □座番野     1234567       登録名     総務部電機課       トラフへ戻る     印刷       「     マントレントレントレントレー       取引先登録の完了となります。                                                                                                    |   | 利用者番号                                                                                                    | 999999999<br>throught/oug-Providing #2010                                                                                                    |
|                                                                                                    | ・・・・・・・・・・・・・・・・・・・・・・・・・・・・・                                                                                                    |   | 法人名/個人事業者名                                                                                                    | ロノフロノマノン/TU/21/2<br>株式会社電子記録価権                                                                                                    |
|                                                                                                    | 全体理解名       でんだい損行         123       東末支店         正確移り       香通         □注音号:       1234567         空路名       総形部電信課         トゥフへ戻る       印刷         トゥフへ戻る       印刷         「日日日日日日日日日日日日日日日日日日日日日日日日日日日日日日日日日日日日                                                                                                    |   |                                                                                                    | 1234                                                                                                    |
| 123       東京支店名       東京支店名       東京支店名       日度番号       124567       登録名       松勃郎電債課                                                                                                    | 123       東京支店       東京支店       日産春寺       1234567       夏最名       秋田部電信課         パージログ         取引先登録の完了となります。                                                                                                    |   | 金融機関名                                                                                                    | でんさい銀行                                                                                                    |
| 東京志     東京志       □座巻野     124567       豆麻香     124567       豆麻香     124567       豆麻香     124567       豆麻香     124567       豆麻香     124567                                                                                                    | 東京支店       日産巻号       1234507       夏島名     総務部署備課       トップへ戻る     町時       パージの3                                                                                                    |   | +##                                                                                                    | 123                                                                                                    |
| □座番号     1234507       豆麻名     総務部電信課                                                                                                    | 正差巻料     # 通       正差巻ち     1234567       空展4     総務部党情課         トッフへ戻る     ・         レッフへ戻る     ・         取引先登録の完了となります。                                                                                                    |   | 支店名                                                                                                    | 東京支店                                                                                                    |
| □産番号     1234567       登録名     総務部委領課       トップへ戻る     □印刷                                                                                                    | 回義者     1234507       登録名     総務部受信課       トッフへ戻る     回知       の完了となります。                                                                                                    |   | 口座種別                                                                                                    | 普通                                                                                                    |
| 2840     総務部電信課                                                                                                    | 2844     ##NBP@(##     C-2009       トップへRS     印刷        取引先登録の完了となります。                                                                                                    |   | 口座番号                                                                                                    | 1234567                                                                                                    |
|                                                                                                    | トッフへ R5<                                                                                                    |   |                                                                                                    | 1201001                                                                                                    |
|                                                                                                    | 取引先登録の完了となります。                                                                                                    |   | 登錄名                                                                                                    | - 10100                                                                                                    |
| 、取引先登録の完了となります。                                                                                                    |                                                                                                    |   | 登録名<br>トップへ戻る 印刷                                                                                                | にいい。<br>総務部電信課<br><u>ページの先</u>                                                                                                    |
| 続けて2件目も登録する場合は、サブメニューエリアの                                                                                                    |                                                                                                    |   | ■ 株けて2件目                                                                                                    | **スが受機課<br>**スが受機課<br>**                                                                                                    |
| 続けて 2 件目も登録する場合は、サブメニューエリアの<br><mark>取引先管理</mark> をクリックしてください。                                                                                                    | <mark>取引先管理</mark> をクリックしてください。                                                                                                    |   | ■ 単子/ KG 単一 単一 単一 単一 単一 単子/ KG 単一 単一 単一 単一 単子/ KG 単一 単一 単一 単一 単一 単一 単一 単一 単一 単一 単子/ 単子/ NGI先登録の またいて2件目= 取引先管理を | R35%(##) べ-205 ごろうろう こうろう こうろう こうろう こうろう こうろう こうろう こうろう                                                                                                    |
| 続けて2件目も登録する場合は、サブメニューエリアの<br><mark>取引先管理</mark> をクリックしてください。<br><sup>②</sup> P74 の 2 取引先管理メニュー画面に遷移するので 同様                                                                                                    | 取引先管理をクリックしてください。<br>☞ P74 の 2 取引先管理メニュー画面に遷移するので 同様・                                                                                                    |   | ■ A (1) (1) (1) (1) (1) (1) (1) (1) (1) (1)                                                                     | RSSで(A)<br>RSSで(A)<br>RSSで(A)<br>RSSで(A)<br>RSSで(A)<br>RSSで(A)<br>RSSで(A)<br>RSS(A)<br>RSS( |
| 続けて2件目も登録する場合は、サブメニューエリアの<br>取引先管理をクリックしてください。<br><sup>GP</sup> P74 の 2. 取引先管理メニュー画面に遷移するので、同様                                                                                                    | <mark>取引先管理</mark> をクリックしてください。<br><sup>②</sup> P74 の 2. 取引先管理メニュー画面に遷移するので、同様の                                                                                                    |   | ■ P74 の 2.                                                                                                    | ROSE (ARP C-205     C-205                                                                                                    |

## 取引先登録(記録請求仮登録時)

▶ 取引先登録へボタンの操作手順を発生記録(債務者)請求仮登録完了の画面を例として以下に示し

ます。

1. 発生記録(債務者)請求仮登録完了画面

| 🔀 山陰合同              | 銀行                               |                    | でんさい花子:ログ<br>法人昭へ戻る ログアク | <i>3</i> ⊲≫中<br>■               |
|---------------------|----------------------------------|--------------------|--------------------------|---------------------------------|
|                     |                                  |                    | 最終操作日時:2009/05/01 15     | 500.00                          |
| トップ 債権情報照会          | <b>債権発生請求</b> 債権譲渡請求             | <b>債権一括請求 融資申込</b> | その他請求 管理業務               |                                 |
| 值務者請求 值種者請求         |                                  |                    |                          |                                 |
| 発生記録(債務者)請求仮登録完     | 7                                |                    | SCKACR11                 | 1103                            |
| ① 仮登録内容を入力 →        | <ul> <li>② 仮登録内容を確認 ⇒</li> </ul> | ③ 仮登録完了            |                          |                                 |
|                     |                                  |                    | 印刷                       |                                 |
| も生記録(債務者)請求の仮登録が完了し | ました。承認者による承認を受けてください             | 6                  |                          | —                               |
| 簡易表示 表示内容を切り替えます。   |                                  |                    |                          |                                 |
| ■ 受付情報              |                                  |                    |                          |                                 |
| 請求番号                | 123456789012                     |                    |                          |                                 |
|                     |                                  |                    |                          |                                 |
| ●传典老传報(詩式先传報)       | 取引生み得る。こ指定のお取引先後                 | を取引先情報として登録できます。   |                          |                                 |
|                     | 私517に豆葉なく 登録後、本画面に               | は戻れませんので、こ注意ください。  |                          |                                 |
| 11111111111         | ディーイーエフ カブドノネガイシャ                |                    |                          |                                 |
| 法人名/個人事業者名          | DEF株式会社                          |                    |                          |                                 |
| 口座                  | 9999 でんざい銀行 001 東京支店 普通          | 1234567            |                          |                                 |
| 取引先登録名              | DEF株式会社営業部                       |                    |                          |                                 |
|                     |                                  |                    | ページの先頭に見                 | zδ                              |
| 承認考情報               |                                  |                    |                          |                                 |
| 一次承認者               | 承認者 電債太郎                         |                    |                          |                                 |
| 最終承認者               | 承認者 電債花子                         |                    |                          |                                 |
|                     |                                  |                    | <u>ページの先頭(</u>           |                                 |
| ■ 申請情報              | to the state of the state        |                    |                          | <mark>取引先登録へ</mark> ボタンをクリックしてく |
| 1234                | 12日有 山田 寿明 ××××                  |                    |                          | さい。                             |
| 100                 | XXXX                             |                    | パージの共福に                  |                                 |
| トップへ戻る 印刷           |                                  |                    | <u></u>                  |                                 |
|                     |                                  |                    |                          |                                 |
|                     |                                  |                    |                          |                                 |
|                     |                                  | 7                  |                          |                                 |
|                     |                                  | r                  |                          |                                 |

① ご注意事項 「取引先登録へ」ボタンを押下すると、次画面から本画面へ戻ることはできません。

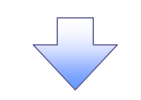

#### 2. 取引先情報登録画面 前の画面で、請求の仮登録が完了し た取引先の情報が引き継がれます。 でんさい花子:ログイン中 X 山陰合同銀行 法人服へ戻る ログアウト \_\_\_\_\_ 最終操作日時:2009/05/01 15:00:00 トップ 債権情報照会 債権発生請求 債権譲渡請求 債権一括請求 融資申込 その他請求 管理業務 前の画面の「取引先登録名」から変更 取引履歷照会 操作履歴照会 取引先管理 指定許可管理 利用者情報照会 ユーザ情報管理 企業情報管理 する場合は、 取引先情報登録 SCRTSK1110 ①登録名(任意)(全角 60 文字以内) **→** ① 登録内容を入力 → ②登録を確認 ③ 登録完了 を入力してください。 取引先に登録する内容を入力してください。 ■ 利用者情報 利用者番号 123456789 マルマルカプシキカイシャ 1 法人名/個人事業者名 00株式会社 ページの先頭に戻る 登録する取引先の ■ 取引先情報 利用者番号 ②登録債権金額(半角数字 10 桁以 123456789 金融機関名 1234 でんさい銀行 内) 123 東京支店 豊洲駅出張所 支店名 を入力してください。 口座種別 普通 取引先に設定する 口座番号 1234567 所属グループを設定する場合、 (全角60文字以内) 登錄名 大空商事第一営業部 1 登録債権金額(円) (半角数字10桁以内) ③所属グループの<u>チェックボックス</u>に 2 □01月初支払グループ □02月末支払グループ □0310日支払 □0420日支払 □0525日支払 □061月支払 □112月支払 □112月支払 チェックを入れてください。 所属グループ 3 (※1)「手数料」は、発生記録(債務者請求)でのみの利用となります。 ページの先頭に戻る トップへ戻る 登録内容の確認へ 1 登録内容の確認へボタンをクリックして ください。

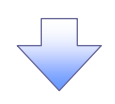

#### 3. 取引先情報登録完了画面

| 🧏 山陰合同                    | 銀行            |                  |         |        | 法人Ⅱ<br>最終操作日日 | でんさい花子:ログインの<br>3へ戻る<br>日グアウト<br>5: 2009/05/01 15:00:0 |
|---------------------------|---------------|------------------|---------|--------|---------------|--------------------------------------------------------|
| トップ 債権情報照会                | 債権発生請求        | 債権譲渡請求           | 債権一括請求  | 融資申込   | その他請求         | 管理業務                                                   |
| 双引履歴照会 操作履歴照会 取引分         |               | 理 利用者情報照会        | ユーザ情報管理 | 企業情報管理 |               |                                                        |
| 取引先情報登録完了                 |               |                  |         |        |               | SCRTSK1110                                             |
| ① 登録内容を入力 →               | ② 登録          | を確認 ⇒            | ③ 登算    | 完了     |               |                                                        |
| 3月先の登録が完了しました。<br>■ 利用者情報 |               |                  |         |        |               | 印刷                                                     |
| 利用者番号                     | 123456789     |                  |         |        |               |                                                        |
| 法人名/個人事業者名                | マルマルカプシキがイシャ  |                  |         |        |               |                                                        |
| 取引先情報                     | COMAZI        |                  |         |        |               | ページの先頭に戻る                                              |
| 利用者番号                     | 999999999     |                  |         |        |               |                                                        |
| 法人名/個人事業者名                | カプシキカイシャアオゾラシ | ョウン <sup>-</sup> |         |        |               |                                                        |
|                           | 1234          |                  |         |        |               |                                                        |
| 金融機関名                     | でんさい銀行        |                  |         |        |               |                                                        |
| 支店名                       | 123           |                  |         |        |               |                                                        |
|                           | 東京支店          |                  |         |        |               |                                                        |
| 口座種別                      | 普通            |                  |         |        |               |                                                        |
| 口座番号                      | 1234567       |                  |         |        |               |                                                        |
| 登録名                       | 大空商事第一営業      | 部                |         |        |               |                                                        |
| トップへ戻る 印刷                 |               |                  |         |        |               | ページの先頭に戻る                                              |
|                           |               |                  |         |        |               |                                                        |

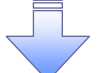

✓ 取引先登録の完了となります。

### <u>取引先変更•削除</u>

▶ ログイン後、トップ画面の管理業務タブをクリックしてください。

1. 管理業務メニュー画面

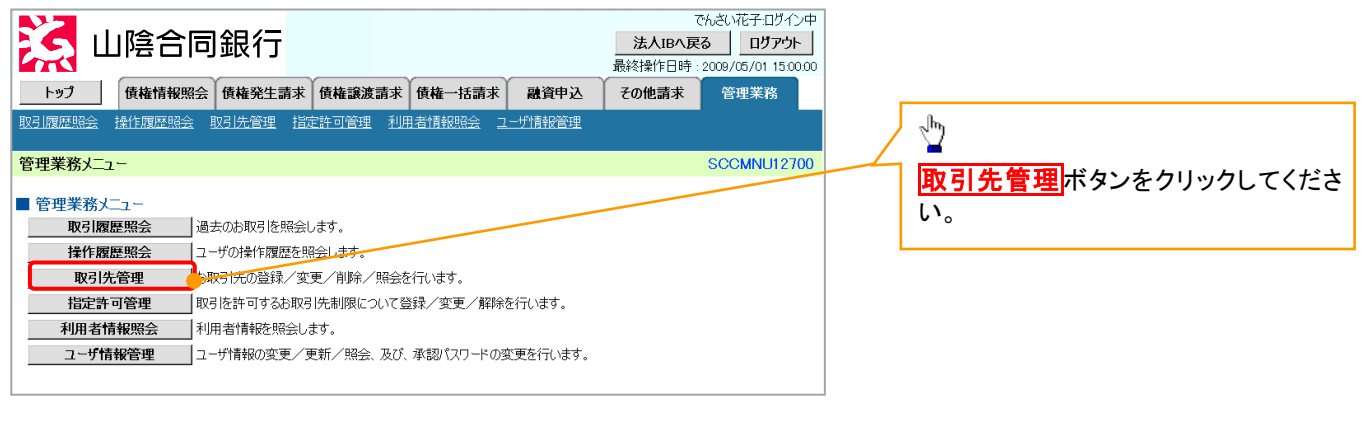

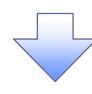

2. 取引先管理メニュー画面

| 🧏 山陰合同銀行                       |               | 是終操作       | でんさい花子:ログイン中<br><b>人IBへ戻る</b><br>日時: 2009/05/01 15:00:00 | 1                         |
|--------------------------------|---------------|------------|----------------------------------------------------------|---------------------------|
| トップ 債権情報照会 債権発生請求 債権譲          | 度請求 債権一括請求    | 融資申込 その他諸求 | 管理業務                                                     | -<br>1 取引失情報変再・削除 ボタンをクリッ |
| 取引履歴照会 操作履歴照会 取引先管理 指定許可管理 利用非 | 合情報照会 ユーザ情報管理 |            |                                                          | クしてください。                  |
| 取引先管理メニュー                      |               |            | SCCMNU12702                                              |                           |
| ■ 取引先管理メニュー                    |               |            |                                                          |                           |
| 取引先情報登録お取引先情報を登録します。           |               |            |                                                          |                           |
| 取引先情報変更・削除 お取引先情報の変更、または削除を行   | iいます。         |            |                                                          |                           |
| 取引先情報照会 お取引先情報を照会します。          |               |            |                                                          |                           |

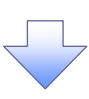

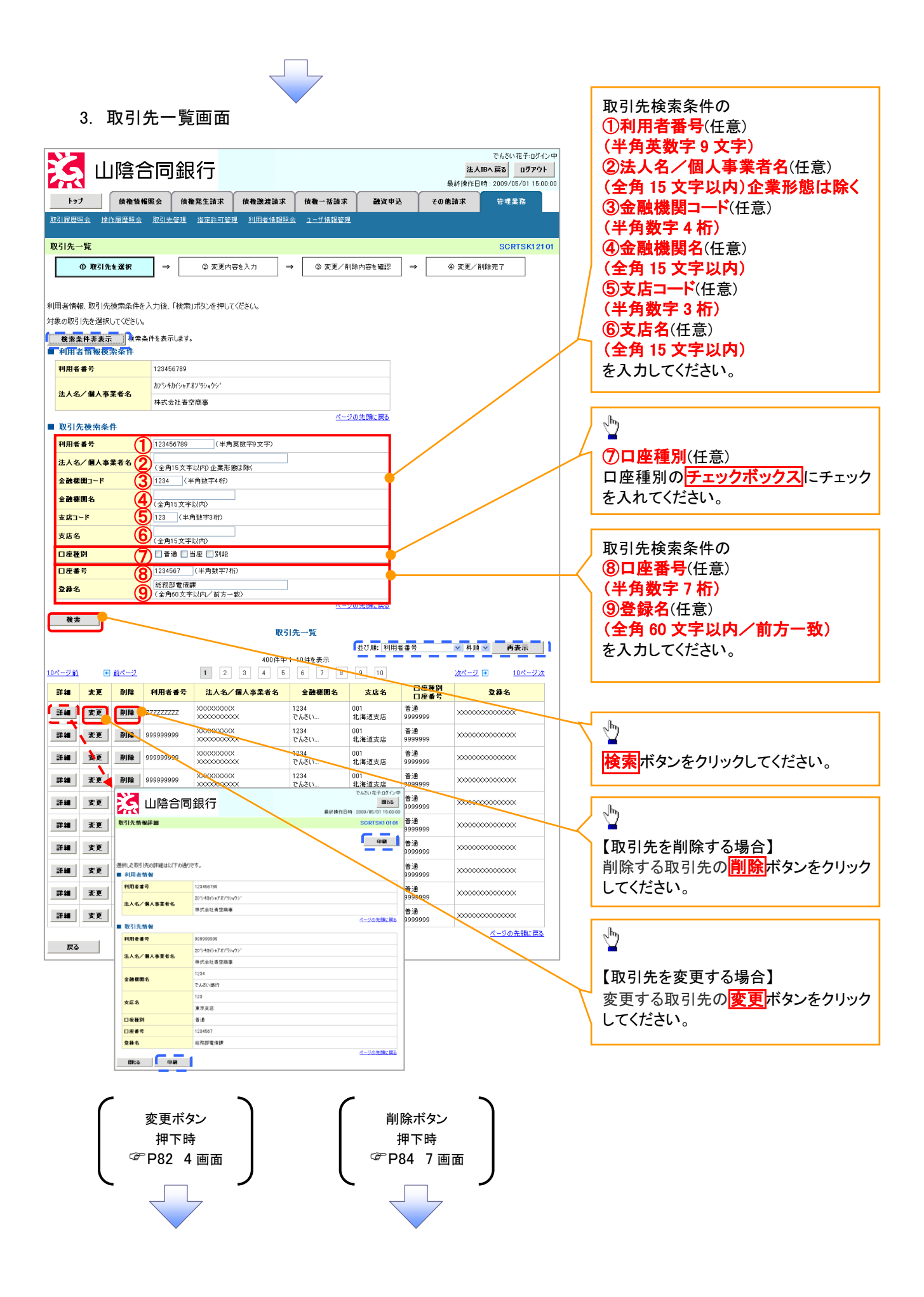

### 【取引先を変更する場合】

| 【取り元を変更?                                  | る场合】                                   | 取引生体起の                    |
|-------------------------------------------|----------------------------------------|---------------------------|
| 4. 取引先作                                   | 青報変更画面                                 |                           |
|                                           |                                        |                           |
|                                           |                                        | (2)支店名(半角数字3桁)            |
|                                           | 引业(X 1 」<br>最終操作日時:2009/05/01 15:00:00 | ③口座種別                     |
| トップ 債権情報照会                                | 債権発生請求 債権譲渡請求 債権一括請求 融資申込 その他請求 管理業務   | / ④口座番号(半角数字 7 桁)         |
| 取引履歴照会 操作履歴照会 取引                          | 先管理 指定許可管理 利用者情報照会 ユーザ情報管理 企業情報管理      | ⑤登録名(任意)(全角 60 文字以内)      |
|                                           |                                        | を入力してください。                |
| 取引先情報変更                                   | SCRTSK12102                            |                           |
| ① 取引先を選択 =                                |                                        |                           |
| 変更する内容を入力し、「変更内容の確認<br>(必須) 欄は必ず入力してください。 | R/Uボタンを押してください。                        |                           |
| ■ 利用者情報                                   |                                        |                           |
| 利用者番号                                     | 123456789                              |                           |
| キータ /田 / 東美 米タ                            | カプシキカイシャアオン'ランコウン'                     | ~ <sup>h</sup> )          |
| 从八七/ 國八爭未有七                               | 林式会社青空商事                               |                           |
| ■ 取引先情報                                   | <u>ページの先頭に戻る</u>                       | 登録する取引先の                  |
| 利用者番号                                     | 89999999                               | │ ⑥登録債権金額                 |
|                                           | カプシキカイシャアオゾラショウシ                       | (半角数字 10 桁以内)             |
| <b>张人名/個人爭業者名</b>                         | 林式会社青空商事                               | を入力してください。                |
| S MANSHER ( JULTE )                       | 1234 (半角数字4桁)                          | 取引先に設定する                  |
|                                           | でんざい銀行                                 | 前属グループを設定する場合             |
| 友店名 (必須)                                  | 123 (半角数字3桁)                           |                           |
|                                           | 東京支店 豊洲駅出張所                            | の所属クルーノのデェックホックスに         |
| 口座種別(必須)                                  | ●普通 ○当座 ○別段                            | チェックを入れてください。             |
| 口座番号(必須)                                  | 1234567 (半角数字7桁)                       |                           |
|                                           | ) 大空商車第一営業部 (全角60文字以内)                 |                           |
| <b>官</b> 錄值稚主額(円)                         | 1.000,000(半角数学10桁以内)                   |                           |
|                                           |                                        |                           |
| 所属ガループ                                    | □04 20日支払<br>□04 20日支払                 | <u>¥</u>                  |
|                                           | □ 06 25日支払<br>□ 06 1月支払                | <b>変更内容の確認へ</b> ボタンをクリックし |
| (※1)「手数料」は 発生記録(債務者)                      | □112月支払<br>第ま)でのみの利用ルクガます。             | てください。                    |
|                                           | ページの先頭に戻る                              |                           |
| 大る 変更内容の確認へ                               |                                        |                           |

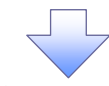

5. 取引先情報変更確認画面

| 🤀 山陰合阿                                     | 司銀行                                          |                                     |          | <mark>法</mark><br>最終揀作[ | でんさい花子:ログイン中<br><b>人IBへ 戻る</b><br>日ヴァウト<br>日時: 2009/05/01 15:00:00 |
|--------------------------------------------|----------------------------------------------|-------------------------------------|----------|-------------------------|--------------------------------------------------------------------|
| トップ 債権情報照会                                 | 債権発生請求 債権器                                   | >>>>>>>>>>>>>>>>>>>>>>>>>>>>>>>>>>> | 22 建资申込  | その他請求                   | 管理業務                                                               |
| 取引履歴照会 操作履歴照会 取引                           | <u>先管理 指定許可管理 利用</u>                         | 月者情報照会 ユーザ情報管語                      | <u>q</u> |                         |                                                                    |
| 取引先情報変更確認                                  | [                                            |                                     |          |                         | SCRTSK12103                                                        |
| <ol> <li>取引先を選択 =</li> </ol>               | <ul> <li>         ② 変更内容を入力      </li> </ul> | → ③ 安更                              | 内容を確認 →  | ④ 変]                    | 更完了                                                                |
|                                            |                                              |                                     |          |                         |                                                                    |
| 以下の内容で取引先の変更を行います。<br>内容をご確認後、「内容を確認しました」す | 闇をチェックし、「変更の実行」ボタ                            | いを押してください。                          |          |                         |                                                                    |
| ■ 利用者情報                                    |                                              |                                     |          |                         |                                                                    |
| 利用者番号                                      | 123456789                                    |                                     |          |                         |                                                                    |
| 法人名/個人事業者名                                 | カプシキカイシャアオゾラショウシ                             |                                     |          |                         |                                                                    |
|                                            | 株式会社者空商事                                     |                                     |          |                         |                                                                    |
| ■ 取引先情報                                    |                                              |                                     |          |                         | <u>ページの先頭に戻る</u>                                                   |
| 利用者番号                                      | 999999999                                    |                                     |          |                         |                                                                    |
|                                            | カフシキカイシャテンシキロクサイケン                           |                                     |          |                         |                                                                    |
| 法人名/個人事業者名                                 | 株式会社電子記錄債権                                   |                                     |          | /                       |                                                                    |
|                                            | 1234                                         |                                     |          |                         |                                                                    |
| 金融碳関名                                      | でんさい銀行                                       |                                     |          |                         |                                                                    |
| + = 0                                      | 123                                          |                                     |          |                         |                                                                    |
| 支店名                                        | 東京支店                                         |                                     |          |                         |                                                                    |
| 口座種別                                       | <b></b>                                      |                                     |          |                         |                                                                    |
| 口座番号                                       | 1234567                                      |                                     |          |                         |                                                                    |
| 登錄名                                        | 総務部電債課                                       |                                     |          |                         |                                                                    |
|                                            |                                              |                                     |          |                         | パージの元頭に戻る                                                          |
| 中容をご確認後 「中容を確認しました」欄を                      | をチェックし、「変更の実行」ボタンを                           | 押してください。                            |          |                         |                                                                    |
|                                            |                                              |                                     |          |                         |                                                                    |
| 戻る 変更の実行                                   |                                              |                                     |          |                         |                                                                    |
|                                            |                                              | $\overline{7}$                      |          |                         |                                                                    |
|                                            |                                              |                                     |          | 82                      |                                                                    |
|                                            |                                              |                                     |          | 04                      |                                                                    |

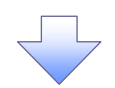

#### 6. 取引先情報変更完了画面

| 🧏 山陰合同                         | 銀行               |               |         |        | 法人)<br>最終操作日 | でんさい花子:ログイン中<br>IBへ戻る<br>時: 2009/05/01 15:00:00 |
|--------------------------------|------------------|---------------|---------|--------|--------------|-------------------------------------------------|
| トップ 債権情報照会                     | 債権発生請求           | <b>債権譲渡請求</b> | 债権一括請求  | 融资申込   | その他請求        | 管理業務                                            |
| 取引履歴照会 操作履歴照会 取引先者             | <u>新理 指定許可管理</u> | 利用者情報照会       | ユーザ情報管理 |        |              |                                                 |
| 取引先情報変更完了                      |                  |               |         |        |              | SCRTSK12104                                     |
| <ul> <li>① 取引先を選択 ⇒</li> </ul> | ② 変更内容を          | i入力 →         | ③ 変更内;  | 容を確認 ⇒ | @ 変更         | 完了                                              |
| 1月の変更が完了しました。<br>■ 利用者情報       |                  |               |         |        |              | काम्ल                                           |
| 利用者番号                          | 123456789        |               |         |        |              |                                                 |
| 注人名/個人本業老名                     | カフジキカイシャアオゾラショウジ | V*            |         |        |              |                                                 |
|                                | 株式会社書空商事         |               |         |        |              |                                                 |
| ■ 取引先情報                        |                  |               |         |        |              | <u>ページの先頭に戻る</u>                                |
| 利用者番号                          | 999999999        |               |         |        |              |                                                 |
| 注1々/個1本業メタ                     | カフジキカイシャテシシキロクサ・ | イケン           |         |        |              |                                                 |
|                                | 株式会社電子記録債        | 権             |         |        |              |                                                 |
| 金融標園名                          | 1234             |               |         |        |              |                                                 |
|                                | でんさい銀行           |               |         |        |              |                                                 |
| 支店名                            | 123              |               |         |        |              |                                                 |
|                                | 東京支店             |               |         |        |              |                                                 |
| 口座種別                           | 普通               |               |         |        |              |                                                 |
| 口座番号                           | 1234567          |               |         |        |              |                                                 |
| 登錄名                            | 総務部電債課           |               |         |        |              |                                                 |
| トゥブへ戻る 印刷                      | T.               |               |         |        |              | <u>ページの先頭に戻る</u>                                |

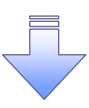

✓取引先変更の完了となります。

## 【取引先を削除する場合】

7. 取引先情報削除確認画面

| 7. 取引先情報削除確認画面                                                                  | _h_                                                  |
|---------------------------------------------------------------------------------|------------------------------------------------------|
| でんざい花キーのゲイン中<br>法人間へ戻る<br>単分ウト<br>最終操作日時: 2009/05/01 15:00:00                   | ▲<br>表示内容を確認の上、<br>1 <u>スーックポックス</u> にエーックオ 3 ね てくだ。 |
| ▶>7 依羞情報區会 依羞死生請求 依羞意波請求 依羞一括請求 融資申込 その他請求 管理業務                                 | テエックホックスにテェックを入れてくた                                  |
| <u>取引展歴照会 操作展歴服会 取引先管理 指定許可管理 利用者情報照会 ユーザ情報管理</u>                               | ティックを入れていない場合、削除の実                                   |
| 取引先情報利除確認 SCRTSK12105                                                           | 行はできません。                                             |
|                                                                                 |                                                      |
| 以下の取り込み目標で打たな。。<br>内容をで確認とました」種をチェックし、「削除の実行」ボタンを押してください。<br>■ 利用者情報            | 1                                                    |
| 利用者書号         123456789                                                         | 制除の実行ボタンをクリックしてくださ                                   |
| ページの先開ご戻る<br>19日2に 電話は、19日日を通知しましたと何をチェックし、「削除の実行」ボタンを押してください。<br>19日 内容を確認しました | ι                                                    |
| 戻る Niko実行                                                                       |                                                      |

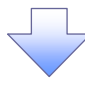

#### 8. 取引先情報削除完了画面

| 🤀 山陰合同             | 銀行                       |                |      | <mark>法人</mark> ]<br>最終揀作日 | でんさい花子:ログイン中<br><b>Bへ戻る</b><br><b>ログアウト</b><br>時: 2009/05/01 15:00:00 |
|--------------------|--------------------------|----------------|------|----------------------------|-----------------------------------------------------------------------|
| トップ 債権情報照会         | 債権発生請求 債権譲渡請求            | 債権一括請求         | 融资申込 | その他請求                      | 管理業務                                                                  |
| 取引履歴照会 操作履歴照会 取引先: | <u>管理 指定許可管理 利用者情報照会</u> | <u>ユーザ情報管理</u> |      |                            |                                                                       |
| 取引先情報削除完了          |                          |                |      |                            | SCRTSK12106                                                           |
| ① 取引先を選択 ⇒         | ② 削除内容を確認 ⇒              | 3 削除           | 完了   |                            |                                                                       |
|                    |                          |                |      |                            | ED EN                                                                 |
| 呪引先情報を削除しました。      |                          |                |      |                            | /                                                                     |
| 利用者情報              |                          |                |      |                            |                                                                       |
| 利用者番号              | 123456789                |                |      |                            |                                                                       |
|                    |                          |                |      |                            |                                                                       |
| 口座番号               | 1234567                  |                |      |                            |                                                                       |
| 登錄名                | 総務部電債課                   |                |      |                            |                                                                       |
| トップへ戻る 印刷          | <b>I</b> ,               |                |      |                            | <u>ページの先頭に戻る</u>                                                      |
|                    |                          |                |      |                            |                                                                       |
|                    |                          |                |      |                            |                                                                       |
|                    |                          |                |      |                            |                                                                       |
|                    |                          |                |      |                            |                                                                       |
|                    |                          |                |      |                            |                                                                       |

✓取引先削除の完了となります。

## <u>取引先照会</u>

## ▶ ログイン後、トップ画面の管理業務タブをクリックしてください。

1. 管理業務メニュー画面

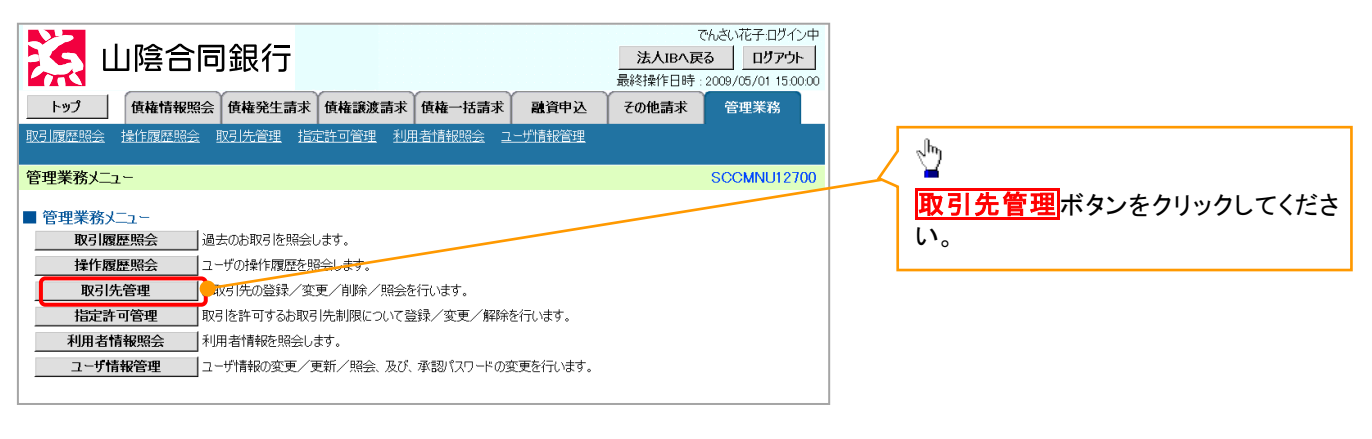

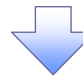

2. 取引先管理メニュー画面

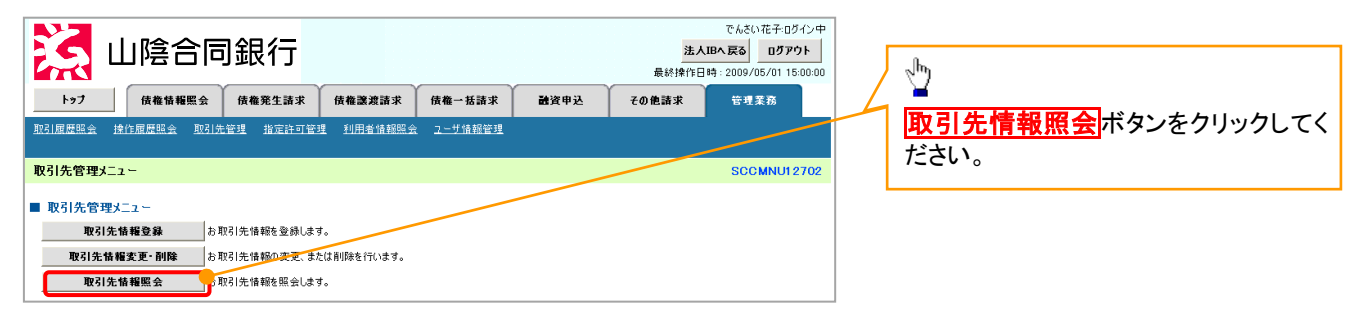

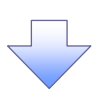

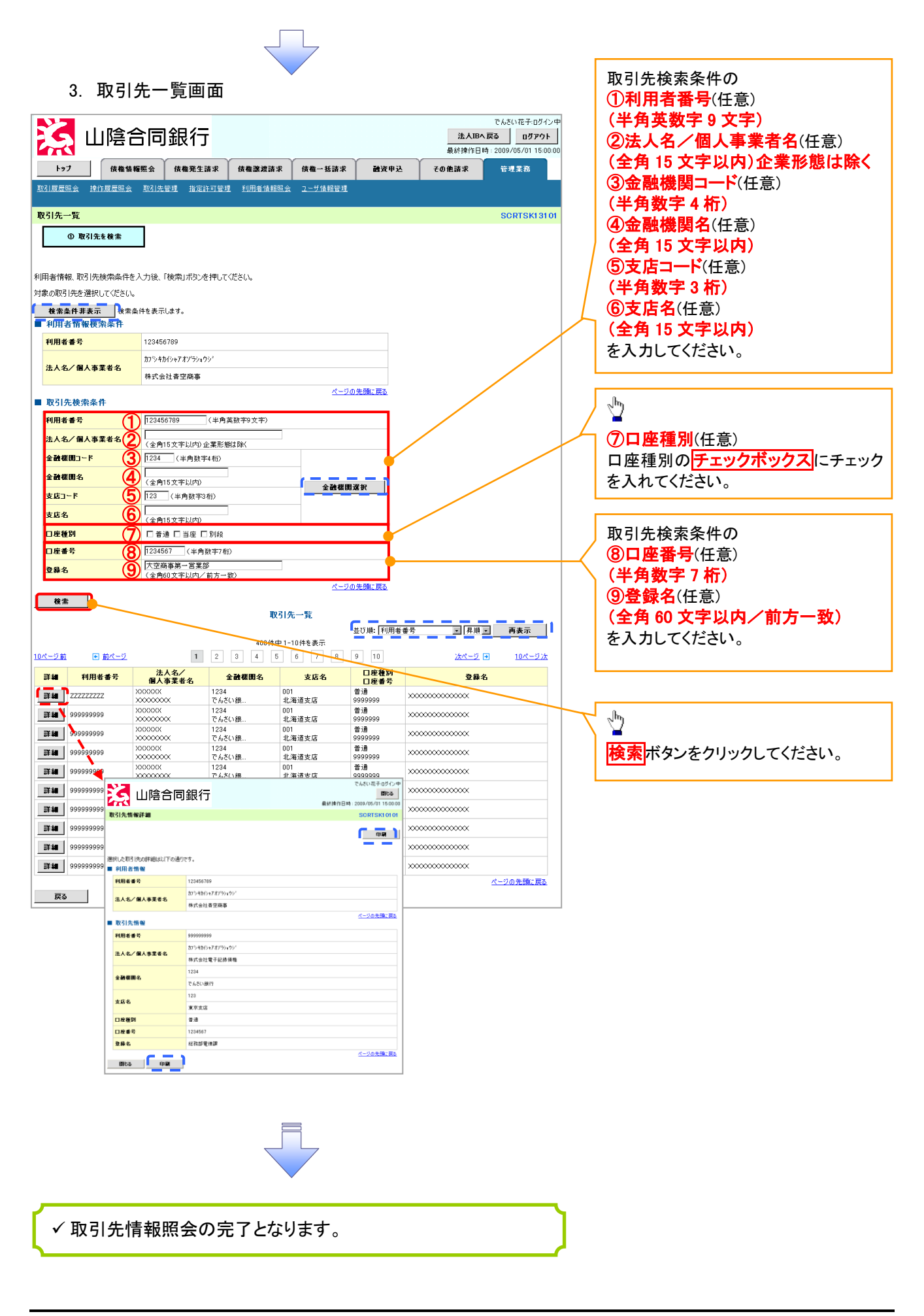

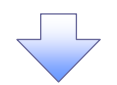

3-1. 取引先情報ファイル登録画面

| 🤇 山陰合同                                                                                                    | 銀行                                                                            |                                               |                                |            | 法人■<br>最終操作日8 | でんさい花子:ログイン4<br>3へ戻る ログアウト<br>寺:2009/05/01 15:00:0 |
|----------------------------------------------------------------------------------------------------|-------------------------------------------------------------------------------|-----------------------------------------------|--------------------------------|------------|---------------|----------------------------------------------------|
| トップ 債権情報照会                                                                                                    | 債権発生請求                                                                        | 債権譲渡請求                                        | 債権一括請求                         | 融資申込       | その他請求         | 管理業務                                               |
| 对属虚照会 操作履虚照会 取引先的                                                                                                    | 管理 指定許可管                                                                      | 2 <u>理 利用者情報照</u> :                           | 会 <u>ユーザ情報管理</u>               | 企業情報管理     |               |                                                    |
| 2引先情報ファイル登録                                                                                                    |                                                                               |                                               |                                |            |               | SCRTSK1410                                         |
| ① 登録内容を入力 →                                                                                                    | 2 登録内                                                                         | <b>容を確認</b> ⇒                                 | 3 登録                           | 完了         |               |                                                    |
| 録する内容を入力し、「登録内容の確認へ<br>旅方法で「全取引先を拘除し違加」を選択<br>アイル登録やは、取り先に情報の更新作業<br>量明細のファイル登録を行う場合は、ご注<br>必須、欄は必ず入力してください。<br>取引先ファイル情報 | 」ボタンを押してくだ<br>した場合、既に登泊<br>や、記録請求の仮<br>意ください。                                 | さい。<br>ほされている取引先は<br>登録画面から取引先                | すべて肖明らされます。<br>情報を参照することが      | 出来ません。     |               |                                                    |
| ファイル名 (必須)                                                                                                    |                                                                               | 参照                                            | ロードファイル選択)                     |            |               |                                                    |
| <b>ファイル形式 (必須)</b>                                                                                                    | <ul> <li>集信1形式</li> <li>総合振込形式</li> <li>CSV形式</li> </ul>                      |                                               |                                |            |               |                                                    |
| 登録方法(必須)                                                                                                    | <ul> <li>追加のみ</li> <li>全取引先を削り</li> <li>重複登録を許す</li> <li>(同一口座となる取</li> </ul> | 余し追加<br>習しない<br>引先の重複登録は、許                    | 容せず登録対象外(                      | [ラー)とします。) |               | /                                                  |
| 登録債権金額(※1)                                                                                                    | □ ファイル中の金額                                                                    | 乾債権金額として登録                                    | I                              |            |               |                                                    |
| 手数料(※1)(※2)                                                                                                    | ○すべ<br>○すべ<br>「手数料                                                            | ドするファイルの選択                                    |                                |            |               | 2                                                  |
| 所観グループ(※1)                                                                                                    | □01 F<br>□02 F<br>□03 1<br>□04 2<br>□05 2<br>□06 1<br>〒7                      | AUDMANTU: 100 テスク<br>うたファイル<br>うたファイル<br>うトップ | トラノ<br>キュメント<br>ノビュータ<br>ットワーク |            |               | •                                                  |
| (※1)ファイル形式が「集信1形式」または「総<br>(※2)「手数料」は、発生記録(債務者請求                                                                          | 合振込ま<br>)でのみく マイド                                                             | ><br>*1X21<br>1                               |                                |            |               |                                                    |
| 戻る 登録内容の確認へ                                                                                                    | 21 2                                                                          | ンピュータ                                         |                                |            |               |                                                    |
| ゙<br>ポップアップを                                                                                                    | र २१ के                                                                       | ━━━━<br>ットワーク <b>&lt;</b> □□                  |                                |            |               |                                                    |
| 表示します。                                                                                                    | ノ                                                                             | ファイル名(                                        | y:                             |            | •             | ( IRK ( )                                          |

「集信1形式」<sup>※1</sup>、「総合振込形式」<sup>※2</sup>、「CSV 形式」<sup>※3</sup>ファイルより取引先情報を取込み、 一度に登録ができます。

\_\_\_\_\_

. \_ \_ \_ \_ \_ \_ \_ \_

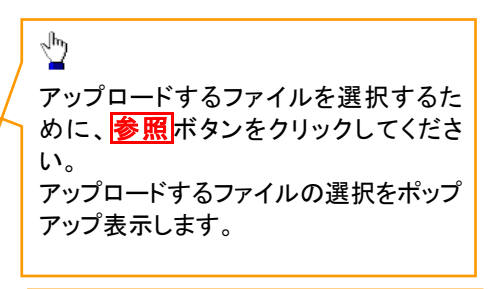

## 1

アップロードするファイルを選択し、<mark>開く</mark> ボタンをクリックしてください。

#### Ж1

共通フォーマット形式(全銀協の標準化 WG規定) レコード長:250 バイト 項目:詳細は、下記の付録にてご確認く ださい。 ☞付録編『一括記録請求ファイル(共通 フォーマット形式)』

#### Ж2

#### ЖЗ

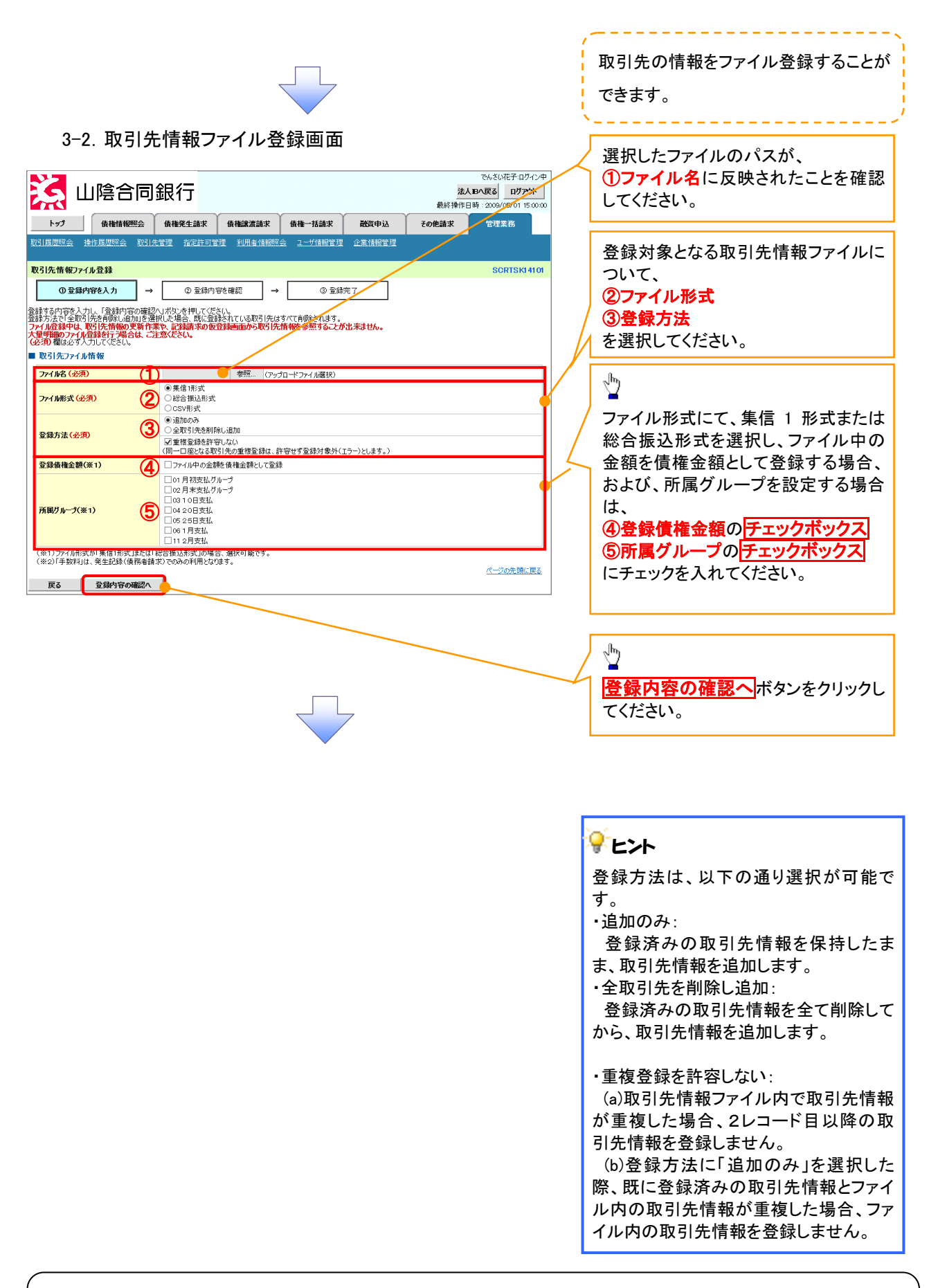

## ①ご注意事項

ファイル登録中は、取引先情報の更新作業や、記録請求の仮登録画面から取引先情報を参照することが できなくなるため、大量明細のファイル登録を行う場合は、ご注意ください。

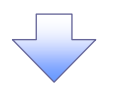

4.取引先情報ファイル登録結果詳細画面

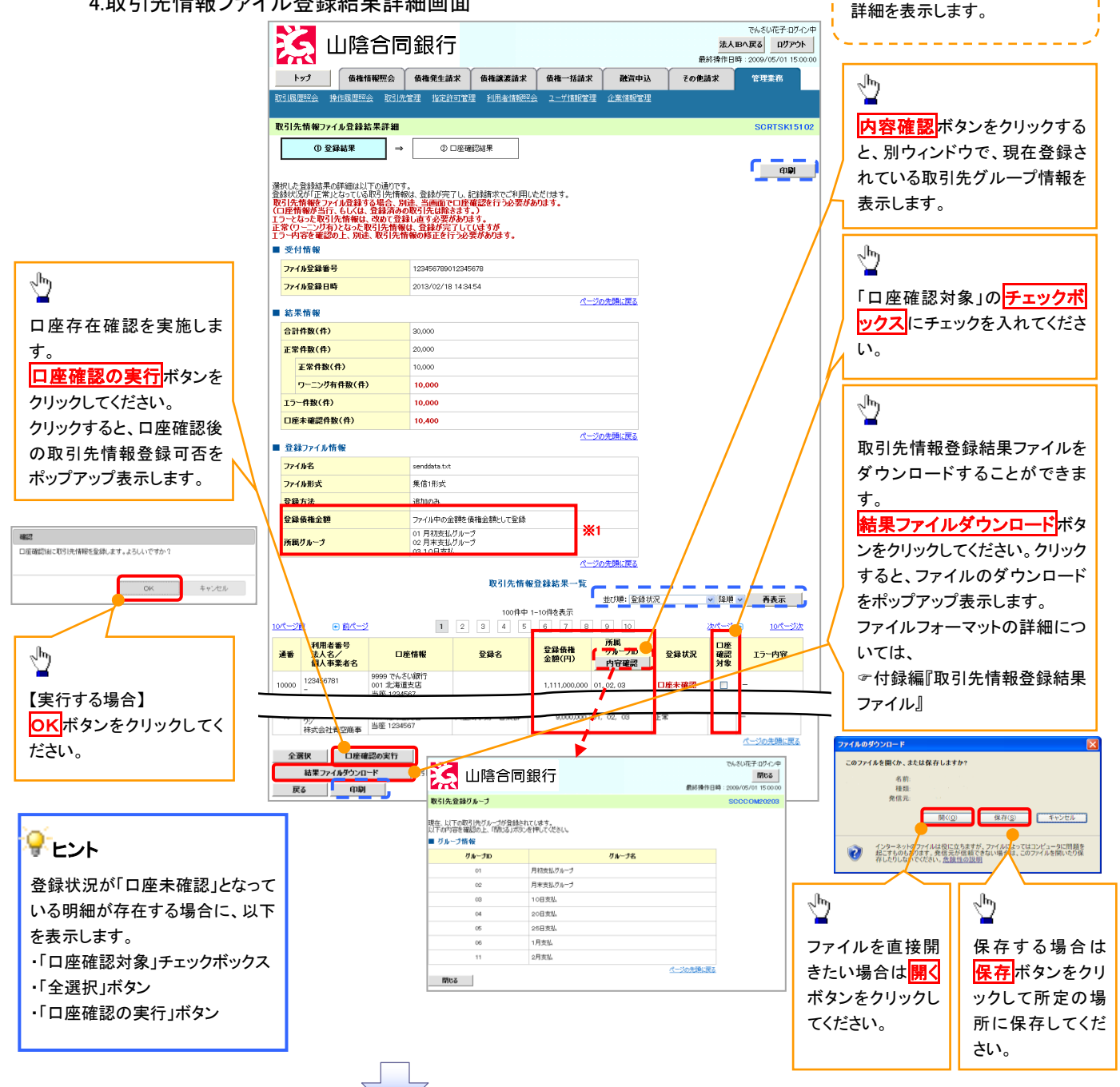

取引先情報ファイル登録結果の

🍚 登録状況のパターン

| 登録状況     | 説明                                                          |
|----------|-------------------------------------------------------------|
| 工告       | ・正常に取引先情報の登録が完了した状態です。                                      |
| 上市       | ・「正常」の取引先情報については、記録請求で利用できます。                               |
|          | ·条件付 <sup>※2</sup> で取引先情報の登録が完了した状態です。                      |
| 工業       | ・「正常(ワーニング有)」の場合は、付随項目を除く、取引先情報のみを登録します。登録した取引先情報については、記録請求 |
|          | で利用できます。(登録債権金額および所属グループは利用できません。)                          |
| (ワーニング有) | ・なお、付随項目については、別途画面から修正作業が必要となります。                           |
|          |                                                             |
|          | ※2:取引先の利用者番号、口座情報等の情報自体は正しく、付随項目である登録債権金額や所属グループに誤りがある場合。   |
|          | ・取引先情報の登録処理にてエラーが発生し、登録が完了していない状態です。                        |
| エラー      | ・「エラー」の取引先情報は、DENTRANSに登録されないため、エラー内容を確認後、再登録を行う必要があります。    |
|          | ・取引先情報の口座存在確認が未完了の状態です。 <sup>※3</sup>                       |
|          | ・ファイル登録処理のチェックは正常に完了しており、本画面から口座確認を実施する必要があります。             |
|          | ・ロ座確認を行うことより、「正常」、「正常(ワーニング有)」、「エラー」に状況が遷移します。              |
| 口座未確認    |                                                             |
|          | ※3:他行分の取引先情報を新規で登録した場合、「口座未確認」の状態となります。                     |
|          | また、登録方法に「全取引先を削除し追加」を選択した場合、既に登録済みの他行分の取引先情報を登録し直すことから、     |
|          | 既に登録済みの他行分の取引先情報についても、「口座未確認」の状態となります。                      |

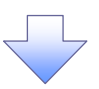

#### 5. 取引先グループ新規登録画面

| 🔀 Ш                                     | 陰合同銀行                                                                                                    |                                                    |               | でんさい花子:ログイン中<br><b>法人昭へ戻る ログアウト</b>    | , 現在登録されている取引先グループ        |
|-----------------------------------------|----------------------------------------------------------------------------------------------------|----------------------------------------------------|---------------|----------------------------------------|---------------------------|
| <b>Γ</b> ψη                             | <b>債権情報照会 債権発生請求</b>                                                                                                    | <b>责権譲渡請求                                     </b> | 最<br>融資申込 その他 | 終操作日時:2009/05/01 15:00:00<br>請求 管理業務   | の確認と、新規登録する取引先グル          |
| 取引履歴照会 操作                               | 履歴照会 取引先管理 指定許可管理                                                                                                    | 利用者情報照会 ユーザ情報管理 ゴ                                  | 業情報管理         |                                        |                           |
| 取引先グループ新規                               | 見登録                                                                                                    |                                                    |               | SCRTSK17101                            | 一ノ情報を表示します。               |
| ① <i>ካ</i> ルーታ名                         | <b>5を入力 → ② 登録完了</b>                                                                                                    |                                                    |               |                                        | ~                         |
| 取引先グループ名を入っ                             | カの上、「登録の実行」ボタンを押してください。                                                                                                    |                                                    |               |                                        | <u>한변광연구구파리소</u> 유고       |
| ■ 登録されているグ                              | ループ一覧                                                                                                    |                                                    |               |                                        |                           |
| グループロ                                   | D                                                                                                    | グループ名                                              |               | 登録件数(件)                                |                           |
| 01                                      | 月初支払グループ                                                                                                    |                                                    |               | 20                                     | (全角 20 文子以内)              |
| 02                                      | 月末支払グループ                                                                                                    |                                                    |               | 100                                    | を入力してください。                |
| 03                                      | 10日支払                                                                                                    |                                                    |               | 50                                     |                           |
| 04                                      | 20日支払                                                                                                    |                                                    |               | 2,000                                  | h                         |
| 05                                      | 25日文仏                                                                                                    |                                                    |               | 15                                     |                           |
| 11                                      | 2月支払                                                                                                    |                                                    |               | 50                                     | <b>登録の実行</b> ボタンをクリックしてくだ |
|                                         |                                                                                                    |                                                    |               | ページの先頭に戻る                              |                           |
| ■ グループ情報                                | and the second second s |                                                    |               |                                        |                           |
| 510 74 (2020)                           | 1 SEMIXIA                                                                                                    |                                                    |               | ページの先頭に戻る                              |                           |
| 戻る                                      | 登録の実行                                                                                                    |                                                    |               |                                        | չՈւլ                      |
|                                         |                                                                                                    |                                                    |               |                                        | <b>₩</b>                  |
|                                         |                                                                                                    |                                                    |               | ]                                      | 確認ダイアログのOKボタンをクリッ         |
|                                         | 7662                                                                                                    |                                                    |               |                                        |                           |
|                                         | グループ                                                                                                    | りの登録を実行します。よろしいて                                   | ですか?          |                                        | クしてください。                  |
|                                         |                                                                                                    |                                                    |               |                                        |                           |
| ( ポップア                                  | マップを く                                                                                                    | ſ                                                  |               | + 2 H2 H                               |                           |
| └表示しま                                   | ます。 🦯 🛛                                                                                                    |                                                    | UK J          | ++200                                  |                           |
|                                         |                                                                                                    |                                                    |               |                                        |                           |
|                                         |                                                                                                    |                                                    |               |                                        |                           |
|                                         |                                                                                                    |                                                    |               |                                        |                           |
|                                         |                                                                                                    | $\prec$                                            |               |                                        |                           |
|                                         |                                                                                                    |                                                    |               |                                        |                           |
| 6                                       | ᄧ리ᆂᄶᆈᆖᆕᆂ                                                                                                    | 「由爽得中て雨」                                           | 5             |                                        |                           |
| 0.                                      | 取りエクルーク制                                                                                                    | 祝豆稣无」回日                                            | 31            |                                        |                           |
| N                                       |                                                                                                    |                                                    |               | でんさい花子:ログイ                             | ン <b>中</b>                |
| — 🚬 Ш                                   | 医百问銀行                                                                                                    |                                                    |               | 法人国へ戻る ログアウト<br>最終操作日時:2009/05/01 15:0 |                           |
| ky7                                     | <b>債権情報照会 債権発生請求</b>                                                                                                    | <b>債権譲渡請求</b> 債権一括請求                               | 融資申込 子(       | D他請求 管理業務                              |                           |
| 取引履歴照会 操作                               | ·履歴照会 取引先管理 指定許可管理                                                                                                    | 利用者情報照会 ユーザ情報管理                                    | 企業情報管理        |                                        |                           |
| 取引先グループ新き                               | 現登録完了                                                                                                    |                                                    |               | SORTSK1 71                             | 02                        |
| ① 万山一分名                                 | 3を入力 → の音録号                                                                                                    | 7                                                  |               |                                        |                           |
| □ □ □ 0 0 0 0 0 0 0 0 0 0 0 0 0 0 0 0 0 | が完了しました。                                                                                                    |                                                    |               |                                        |                           |
| ■ グループ情報                                |                                                                                                    |                                                    |               |                                        |                           |

| ✓ 取引先グループ新規登録の完了となります。 | ) |
|------------------------|---|

<mark>グループID</mark>

グループ名

07

不定期支払

トップへ戻る 取引先管理メニューへ グループに取引先を追加

ページの先頭に戻る

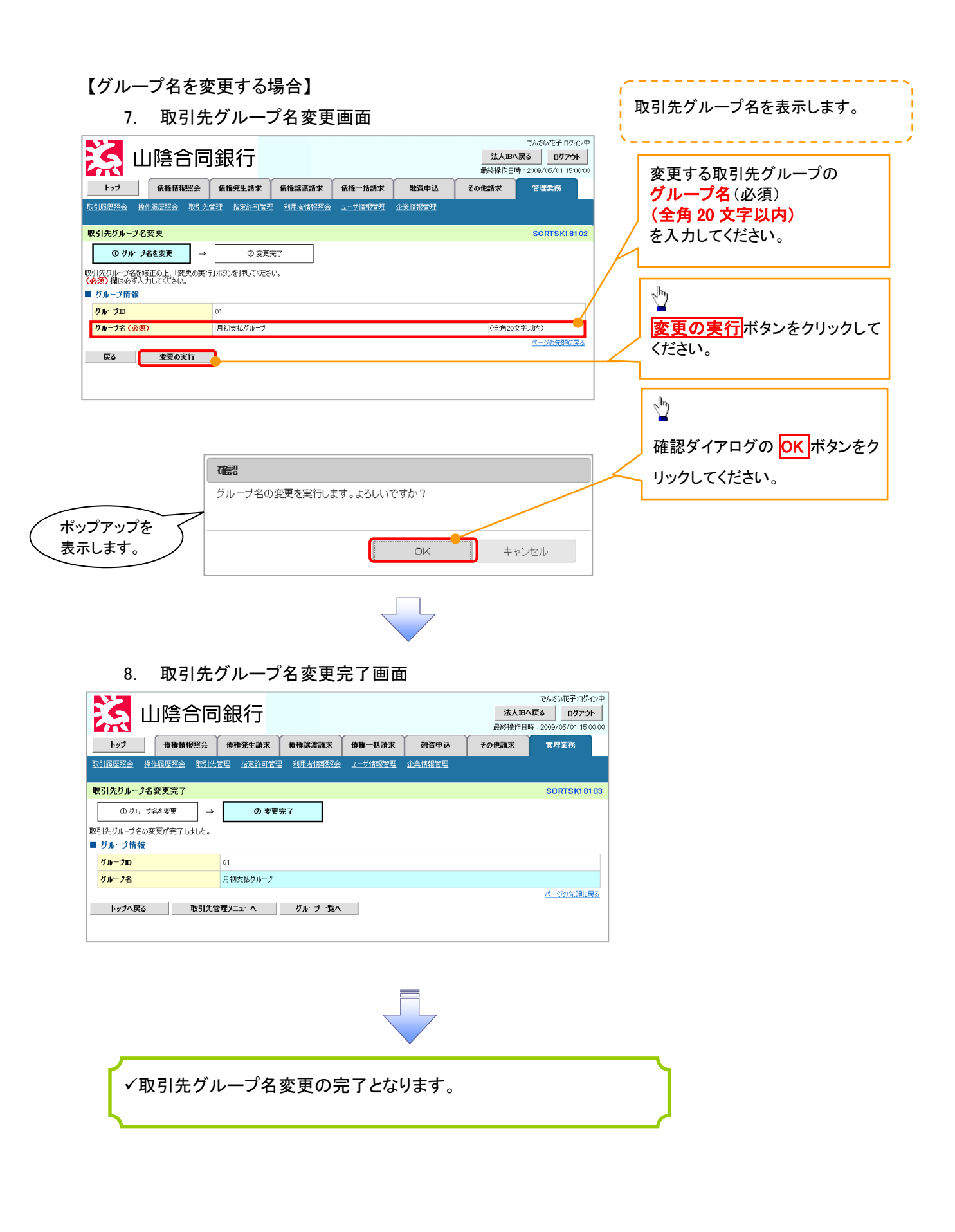

### 【グループを削除する場合】

|                                                                                                    | を表示します。                                                                                                    |
|----------------------------------------------------------------------------------------------------|----------------------------------------------------------------------------------------------------|
|                                                                                                    | <ul> <li>▶</li> <li>▶</li> <li>▶</li> <li>●</li> <li>▲</li> <li>▲</li> <li>▲</li> <li>▲</li> <li>▲</li> <li>▲</li> <li>▲</li> <li>▲</li> <li>▲</li> <li>▲</li> <li>▲</li> <li>▲</li> <li>▲</li> <li>▲</li> <li>▲</li> <li>●</li> <li>●</li></ul> |
|                                                                                                    | <ul> <li></li></ul>                                                                                                    |
|                                                                                                    | 前除の実行ボタンをクリックしてください。 確認ダイアログの OK ボタンをクリックしてください。                                                                                                    |
|                                                                                                    | ください。                                                                                                    |
|                                                                                                    | 確認ダイアログの OK<br>ボタンをク<br>リックしてください。                                                                                                    |
|                                                                                                    | 確認ダイアログの OK ボタンをク<br>リックしてください。                                                                                                    |
|                                                                                                    | 確認ダイアログの OK ボタンをク<br>リックしてください。                                                                                                    |
|                                                                                                    | 確認ダイアログの <mark>OK</mark> ボタンをク<br>リックしてください。                                                                                                    |
|                                                                                                    | リックしてください。                                                                                                    |
|                                                                                                    | 5990 CC/22010                                                                                                    |
|                                                                                                    |                                                                                                    |
|                                                                                                    |                                                                                                    |
| 10. 取引先グループ削除完了画面<br>でんちびだ子ログ・ロ<br>メロトステジ<br>山陰合同銀行<br>レブ<br>低機情報照会 低機発生誌来 低機識意識求 低機一括請求 磁気中込 さの他請求 管理系<br>建築現現展会 陸信度現展会 取引法管理 注意許可管理 利用者情報照会 2-1/14開管理 企業情報管理<br>対応プレーブ剤除完了<br>したり、                                                                                                    |                                                                                                    |
| CASUACTOPOP      CASUACTOPOP      CASUACTOPOP |                                                                                                    |
| No.       Bit Marking       Add Ref 2 sin x       Add Ref 2 sin x       Add Ref 2 sin x       Add Ref 2 sin x       Add Ref 2 sin x       Add Ref 2 sin x       Add Ref 2 sin x       Add Ref 2 sin x       Add Ref 2 sin x       Add Ref 2 sin x       Add Ref 2 sin x       Add Ref 2 sin x       Add Ref 2 sin x       Add Ref 2 sin x       Control of the sin x       Add Ref 2 sin x       Control of the sin x       Control of the sin x                                                                                                    |                                                                                                    |
| SIR 原原系 取引先管理 指定許可管理 利用者情報形会 ユーザ情報管理 企業情報管理<br>SIR の 利除的容を確認 → ② 利除完了<br>(たびルージの神除が完了にはした。<br>グルージ商報<br>グルージ方 和 01<br>クルージネ 月初友はびルージ                                                                                                    |                                                                                                    |
| Gl, É/J ω - Ĵ Alĝĝa C       SCRTSK18105         ① 削除内容を確認       →                                                                                                    |                                                                                                    |
| ① 削除的容を確認 → ② <b>剤除完了</b><br> 先グルーク内解除が完了しました。<br>グループ指 報 01<br>7ループ名 01<br>月2万気はグループ 02                                                                                                    |                                                                                                    |
| 先びループの削除が完了しました。<br>びループ情報<br>グループ<br>プループ<br>クロ<br>クリープ の<br>月初支払びループ<br>の<br>の                                                                                                    |                                                                                                    |
| グループロ 01<br>グループ名 月初支払びループ<br>日本 1000000000000000000000000000000000000                                                                                                    |                                                                                                    |
| <b>グループ名</b> 月初支払びループ                                                                                                    |                                                                                                    |
| 23(24) AD (0)                                                                                                    |                                                                                                    |
| 20<br>ページの先現に戻る                                                                                                    |                                                                                                    |
| トップへ戻る 取引先管理メニューへ グループ一覧へ                                                                                                    |                                                                                                    |
|                                                                                                    |                                                                                                    |
|                                                                                                    |                                                                                                    |
|                                                                                                    |                                                                                                    |
|                                                                                                    |                                                                                                    |
|                                                                                                    |                                                                                                    |
|                                                                                                    |                                                                                                    |
| <u></u>                                                                                                    |                                                                                                    |